## SISTEM **TEMPAHAN DAN** PENGGUNAAN MAKMAL FSG

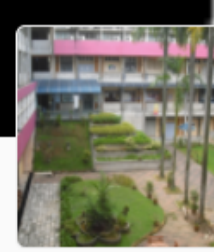

## FAKULTI SAINS GUNAAN

Unit Makmal FSG Education/Universities

Choose a Service:

BOOK APPOINTMENT

SERVICES

Location

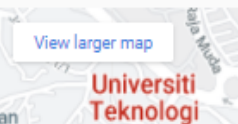

MARA Shah Alam Google

Map Data Terms of Use FAKULTI SAINS GUNAAN,

UNIVERSITI TEKNOLOGI MARA, SHAH ALAM, SELANGOR, 40450.

B103 Bengkel Tek. Tekstil 1 В 30 mins В

FSG BLOK B

B104 Bengkel Tek. Tekstil 2 30 mins

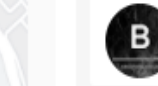

B202 Makmal Tek.Makanan (Unit Operasi) 30 mins

B203 Makmal Tek. Makanan (Halal Hub)

В

B208 Makmal Kakisan В 30 mins

30 mins

SHAH ALAM, SELANGOR, 40450.

### PANDUAN MENGGUNAKAN SISTEM TEMPAHAN MAKMAL FSG

1. Klik link tempahan

https://www.picktime.com/cc404a81-922a-43f5-af15-fdd5fa0e3208

- 2. Pilih makmal / bengkel
- 3. Klik nama staf makmal
- 4. Pilih tarikh dan masa
- 5. Isi maklumat pemohon
- 6. Terima notifikasi pengesahan tempahan (Pemohon / PIC Makmal)

### STEP 1 PILIH MAKMAL / BENGKEL

- 1. Klik link tempahan https://www.picktime.com/cc404a81-922a-43f5-af15fdd5fa0e3208
- 2. Senarai makmal dikategorikan mengikut Blok A, B, C, D, Sarjana
- 3. Pilih makmal / bengkel yang hendak digunakan.

#### Unit Makmal FSG

Education/Universities

#### Choose a Service:

#### FSG BLOK B

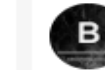

B103 Bengkel Tek. Tekstil 1 <sup>30 mins</sup>

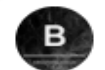

B104 Bengkel Tek. Tekstil 2 <sup>30 mins</sup>

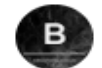

B202 Makmal Tek.Makanan (Unit Operasi) <sup>30 mins</sup>

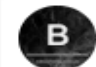

B203 Makmal Tek. Makanan (Halal Hub) <sup>30 mins</sup>

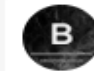

B208 Makmal Kakisan <sup>30 mins</sup>

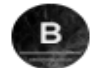

B209 Makmal Penyelidikan Polimer

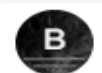

B214 Bengkel Tek. Tekstil <sup>30 mins</sup>

**B214 Bengkel Tek. Tekstil** 

### STEP 2 KLIK NAMA STAF BERTUGAS

1. Selepas memilih makmal, akan keluar nama staf bertugas di skrin.

2. Klik nama staf berkenaan

#### Unit Makmal FSG

Education/Universities

#### B103 Bengkel Tek. Tekstil 1 > Team Member > Date & Time > Info > Complete

#### Choose a Team Member:

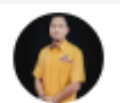

MOHD SAHARI MOHAMAD SATER

### STEP 3 PILIH TARIKH DAN MASA

- 1. Pilih tarikh dan masa tempahan.
- 2. Hanya slot yang masih kosong sahaja yang akan dipaparkan pada skrin.
- Tiada slot masa hari Sabtu dan Ahad. Jika ada keperluan, mohon kepada Dekan melalui SV.

#### Unit Makmal FSG

Education/Universities

B103 Bengkel Tek. Tekstil 1 > MOHD SAHARI MOHAMAD SATER > Date & Time > Info > Complete

| FRI  | SAT  | SUN  | MON  | TUE  | WED  | THU  | FRI | SAT | SUN | MON | TUE | WED | THU | FRI |  |
|------|------|------|------|------|------|------|-----|-----|-----|-----|-----|-----|-----|-----|--|
| 24th | 25th | 26th | 27th | 28th | 29th | 30th | 1st | 2nd | 3rd | 4th | 5th | 6th | 7th | 8th |  |
| SEP  | SEP  | SEP  | SEP  | SEP  | SEP  | SEP  | OCT | OCT | OCT | OCT | OCT | OCT | OCT | OCT |  |

#### 🔶 (GMT +08:00) Malaysia Time - Kuala Lumpur

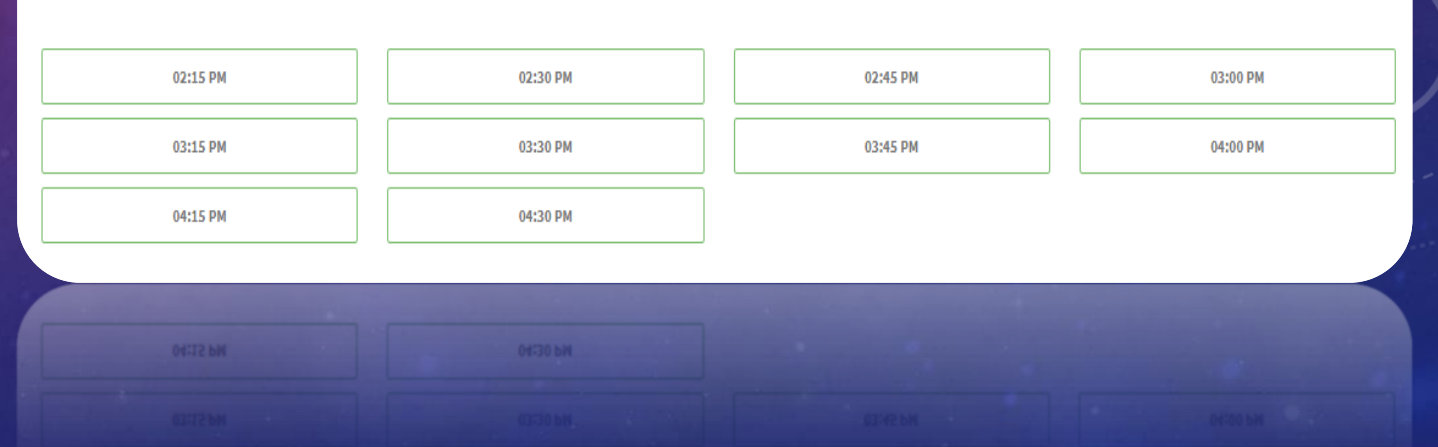

### STEP 4 ISI MAKLUMAT PEMOHON

- 1. Pemohon lengkapkan maklumat yang diperlukan.
- 2. Pastikan emel dan no telefon betul. Sekiranya rescheduling, notifikasi akan diberikan melalui emel.
- 3. Klik Book Appointment

| 7                       |
|-------------------------|
| Enter your Information: |
| FIRST NAME *            |
|                         |
| EMAIL ID *              |
|                         |
| MOBILE NUMBER *         |
| +60 - 12-345 6789       |
| SV NAME *               |
|                         |
| STUDENT ID *            |
|                         |
| PROGRAMME *             |
|                         |
| BOOKING NOTES           |
|                         |
|                         |
|                         |

> MOHD SAHARI MOHAMAD SATER > Sep 24, 03:00 PM > Info > Complete

Book Appointment

✓ Book Appointmen

### **STEP 5 PEMOHON TERIMA PENGESAHAN**

- 1. Pemohon akan menerima notifikasi pengesahan tempahan.
- 2. Boleh menggunakan makmal pada tarikh dan masa yang ditempah.
- 3. Selamat mencuba.

#### Unit Makmal FSG

ducation/Universities

B103 Bengkel Tek. Tekstil 1 > MOHD SAHARI MOHAMAD SATER > Sep 24, 03:00 PM > Info > Complete

Client

Yay! Your booking has been confirmed. An email has been sent to shaheda2787@uitm.edu.my Service B103 Bengkel Tek. Tekstil 1 Team Member MOHD SAHARI MOHAMAD SATER Date & Time Sep 24th 2021, 03:00 PM Malaysia Time - Kuala Lumpur SHAHEDA

+60 16-000 0000

shaheda2787@uitm.edu.mv

Book another Appointmen

### STEP 6 PIC MAKMAL TERIMA NOTIFIKASI

- 1. PIC makmal juga akan dapat notifikasi permohonan tempahan.
- 2. PIC makmal boleh *rescheduling* sekiranya makmal tidak dapat digunakan pada tarikh tempahan.
- 3. Notifikasi *scheduling* akan diberi kepada pemohon melalui emel untuk tempahan semula.

HI CHM SHAHEDA ISMAIL,

Your appointment with FAZRUL has been scheduled. Here are the details of your appointment:

DL1- Makmal Siswazah Biologi (Animal) with FAZRUL Mon Sep 27 2021, 04:00 PM - 04:30 PM N/A

Thanks, Unit Makmal FSG.

Jnit Makmal FSG

# TERIMA KASIH